## 【ATOK 2016編】 確定してしまった文字を変換し直すマル秘テク

入力した文書を見直していて、変換ミスに気付くことがあります。こういうとき、修正箇 所を削除してから、再度入力して変換するのは意外と面倒なものです。ATOKならば、わ ざわざ入力し直さなくても、変換候補を表示させて、そこから正しい候補を選び直せます。

1. 誤変換している箇所を範囲選択し、[Shift] キーを押しながら [変換] キーを押します。

| <u>ل</u>                      |
|-------------------------------|
| 私は昨日、 <mark>公園に</mark> 行きました。 |
| <b>B</b>                      |
|                               |
|                               |
|                               |
|                               |
|                               |
|                               |
|                               |

 $\downarrow$ 

2. 変換候補が表示されるので、正しい候補を選択します。

| L.   |         |            |               |   |
|------|---------|------------|---------------|---|
| 私は昨日 | 講       | 演にし        | た。            |   |
| _    |         |            | -             |   |
|      | 1 公園    |            | >             |   |
|      | 2 講演    |            | ⊳             |   |
| Γ    | 3 後援    |            | >             |   |
|      | 4 公演    |            | $\rightarrow$ |   |
|      | 5 好演    |            | >             |   |
|      | 6 口演    |            | $\rightarrow$ |   |
|      | 7 香煙    |            | >             |   |
|      | 8 高遠    |            | >             |   |
|      | 9 広遠    |            | >             |   |
|      |         |            | 2/36 ⊕ ☰      |   |
|      | 0 בלב 0 | :v=,:00:0: | カタカナ・英字       | 1 |

 $\downarrow$ 

3. [Enter] キーを押して確定します。

| <u>دا</u>      |  |  |  |  |  |
|----------------|--|--|--|--|--|
| 私は昨日、講演に行きました。 |  |  |  |  |  |
|                |  |  |  |  |  |
|                |  |  |  |  |  |
|                |  |  |  |  |  |
|                |  |  |  |  |  |
|                |  |  |  |  |  |
|                |  |  |  |  |  |
|                |  |  |  |  |  |
|                |  |  |  |  |  |